## Инструкция по установке и тестированию экземпляра программного обеспечения <u>Автоматизированное управление многофункциональным</u> комплексом нанесения покрытий газотермическим методом V1.X

# ТСЗП АУ МФК V1.Х

### Шаг 1 – Установка среды программирования CODESYS V3.5 SP17 Patch 3:

Для установки CODESYS V3.5 SP17 Patch 3 необходимо произвести следующие действия:

- 1. Перейдите на сайт <u>https://owen.ru/product/codesys\_v3</u>
- 2. Скачайте архив среды программирования CODESYS V3.5 SP17 Patch 3

|                                                                                                    |                                                                                   | CODESYS V3                 |                                     |           |                                                                                                    |   |
|----------------------------------------------------------------------------------------------------|-----------------------------------------------------------------------------------|----------------------------|-------------------------------------|-----------|----------------------------------------------------------------------------------------------------|---|
| Поотракимое обеспечение,<br>уктройства сезия<br>сооббута<br>Ореда программирования<br>Ореда программирования<br>Ореда программирования | Такие в состав СОСЕЗУБ видри редиктор                                             |                            |                                     |           | Автоматисяция закууных<br>водолочивани рыконсоссе<br>Управление обоговоом<br>туркопроедка<br>Систуа управления судовам<br>диакърничерегорой типа СУ<br>соргии<br>Автомативация залодильные<br>какею |   |
| Документация<br>Библиотеки и компоненты                                                                                                | Системные требования                                                              | Мицимальные                | Ракланациинны                       |           | Шиты управления очистными<br>сооружениями                                                                                                    |   |
| Видео<br>Сервисное ПО                                                                                                    | 00                                                                                | Window                     | rs 10 / 11 (64 Bit)                 |           |                                                                                                    |   |
| Примеры<br>Проекты                                                                                                    | Процессор<br>Оперативная память                                                   | Intel Atom 2,2 FFu<br>4 Fő | Intel Core i5-6440M 3,<br>16 Fő     | 4 FFi4    |                                                                                                    |   |
| Саязанные приборы<br>Новости                                                                                                    | Жесткий диск                                                                      | HDD 2 76                   | HDD 8 Гб<br>(рекомендуется использо | вать SSD) |                                                                                                    |   |
| Задать вопрос специалисту                                                                                                    | Среда программирования                                                            |                            |                                     | < C       |                                                                                                    |   |
|                                                                                                    | Для ПЛК2хх (заводские прошивки с 06.2022<br>СПК1хх (заводские прошивки с 10.2022) | ), C                       | ODESYS V3.5 SP17 Patch 3            | скачать   |                                                                                                    |   |
|                                                                                                    | Для ПЛК2хх, СПК1хх [M01]<br>(промежуточные прошивки, не внедрявшие                | ся на заводе)              | ODESYS V3.5 SP16 Patch 3            | скачать   |                                                                                                    |   |
|                                                                                                    | Для ПЛК2хх, СПК1хх [M01] (заводские прош                                          | ивки до 06.2022) С         | ODESYS V3.5 SP14 Patch 3            | скачать   |                                                                                                    |   |
| ~                                                                                                    | Для СПК207, СПК1хх, ПЛКЗах                                                        | c.                         | ODESYS V3.5 SP5 Patch 5             | Скачать   |                                                                                                    | U |

3. Примите условия лицензионного соглашения и нажмите скачать

| и Р  | ринимаю условия лицензионного соглашения |
|------|------------------------------------------|
| Скач | ать                                      |
|      |                                          |

4. Распакуйте скаченный архив

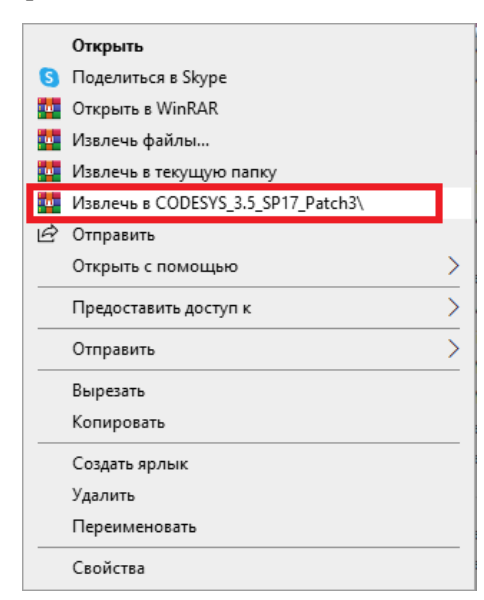

5. Откройте разархивированную папку и откройте от имени администратора файл <u>CODESYS</u> <u>3.5.17.30.exe</u>

| Имя           | ^                            | Дата изменения               | Тип             | Размер       |
|---------------|------------------------------|------------------------------|-----------------|--------------|
| ISSetupPrer   | equisites                    | 19.01.2022 22:43             | Папка с файлами |              |
| 🔊 0x0409.ini  |                              | 01.10.2014 10:41             | Параметры конф  | 22 КБ        |
| CODESYS 3     | 5 17 30 eve                  | 10 01 2022 22:42             | Приложение      | 1 599 KG     |
| 🛃 CODESY      | Открыть                      |                              |                 | 658 585 KE   |
| 📴 Data1.ca 🤇  | 👂 Запуск от имени администр  | ратора                       |                 | 1 096 714 КБ |
| 📓 Setup.ini 🔇 | 3 Поделиться в Skype         |                              |                 | 6 КБ         |
|               | Исправление проблем с со     | вместимостью                 |                 |              |
|               | Закрепить на начальном эк    | ране                         |                 |              |
| L             | 🖻 Отправить                  |                              |                 |              |
|               | Предоставить доступ к        |                              | >               |              |
|               | 💆 Добавить в архив           |                              |                 |              |
|               | 🚪 Добавить в архив "CODESYS  | 3.5.17.30.rar"               |                 |              |
|               | 🧧 Добавить в архив и отправи | ть по e-mail                 |                 |              |
|               | 🚪 Добавить в архив "CODESYS  | 5 3.5.17.30.rar" и отправить | ло e-mail       |              |
|               | Закрепить на панели задач    |                              |                 |              |
|               | Отправить                    |                              | >               |              |
|               | Вырезать                     |                              |                 |              |
|               | Копировать                   |                              |                 |              |
|               | Вставить                     |                              |                 |              |
| -             | Создать ярлык                |                              |                 |              |
|               | Удалить                      |                              |                 |              |
|               | Переименовать                |                              |                 |              |
|               | Свойства                     |                              |                 |              |

6. В открывшимся окне нажмите кнопку "Install"

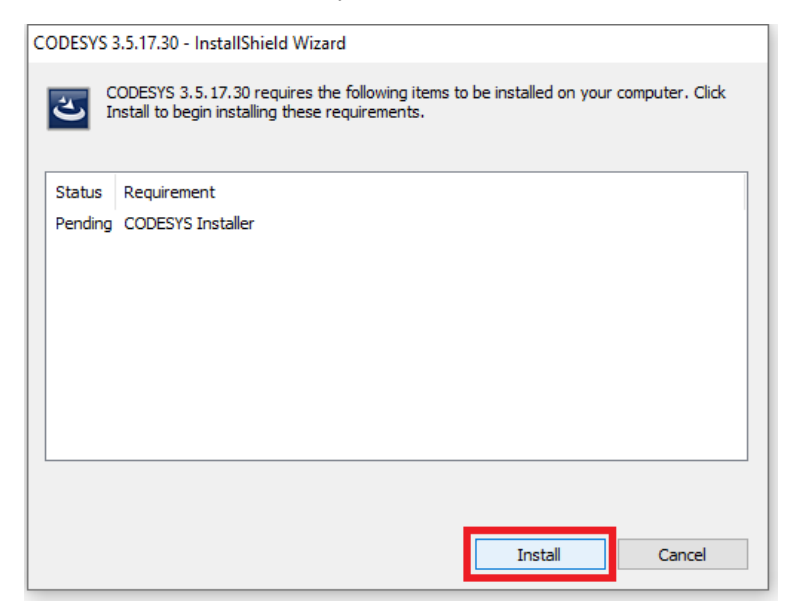

#### 7. Ожидайте завершения процесса

| CODESYS 3.   | .5.17.30 - InstallShield Wizard                                                                |                        |                 |
|--------------|------------------------------------------------------------------------------------------------|------------------------|-----------------|
| CC<br>Ins    | DDESYS 3.5.17.30 requires the following items to stall to begin installing these requirements. | be installed on your o | computer. Click |
| Status       | Requirement                                                                                    |                        |                 |
| Installing   | CODESYS Installer                                                                              |                        |                 |
|              |                                                                                                |                        |                 |
|              |                                                                                                |                        |                 |
|              |                                                                                                |                        |                 |
|              |                                                                                                |                        |                 |
| Installing C | ODESYS Installer                                                                               |                        |                 |
|              |                                                                                                |                        |                 |
|              |                                                                                                |                        |                 |
|              |                                                                                                | Install                | Cancel          |

8. В новом открывшимся окне нажмите кнопку "Next"

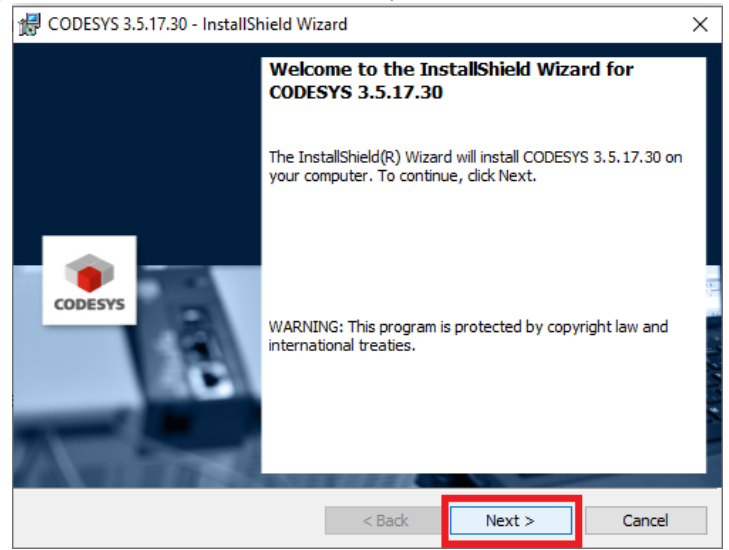

9. Примите условие "I have read the information" и нажмите кнопку "Next"

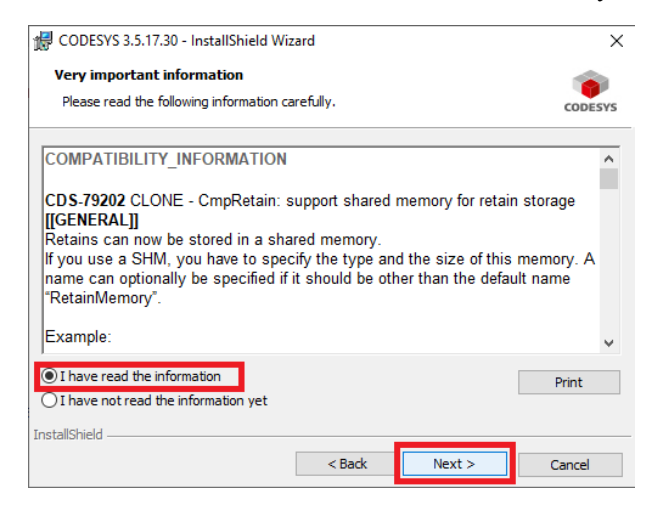

10. Оставьте расположение по умолчанию, и нажмите кнопку "Next"

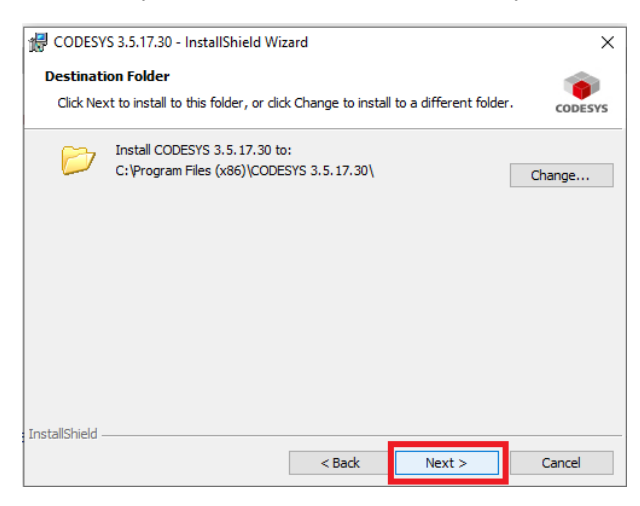

11. Выберите "Complete" и нажмите кнопку "Next"

| CODESYS 3                | 5.17.30 - InstallShield Wizard                                                                                        | ×      |
|--------------------------|----------------------------------------------------------------------------------------------------|--------|
| Setup Type<br>Choose the | setup type that best suits your needs.                                                                                |        |
| Please selec             | t a setup type.                                                                                                    |        |
| Comple                   | te<br>All program features will be installed. (Requires the most disk<br>space.)                                      |        |
| O Custom                 | Choose which program features you want installed and where they<br>will be installed. Recommended for advanced users. | ,      |
| InstallShield ——         | < Back Next >                                                                                                    | Cancel |

12. Нажмите кнопку "Next"

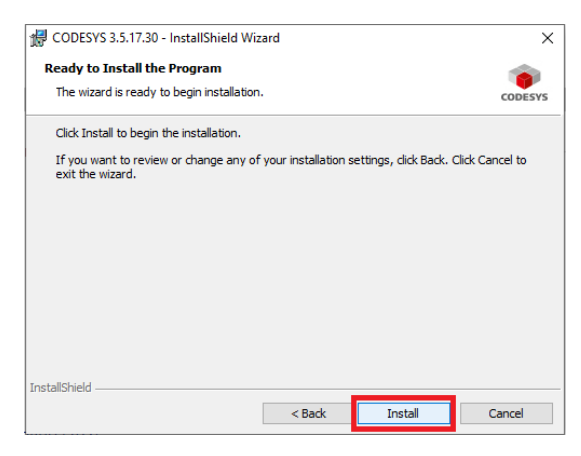

13. Ожидайте окончание установки (время ожидания от 10 минут до 60 минут)

| 🛃 CODESY        | S 3.5.17.30 - InstallShield Wiz                             | ard                   | -               |          | ×     |
|-----------------|-------------------------------------------------------------|-----------------------|-----------------|----------|-------|
| Installing      | CODESYS 3.5.17.30                                           |                       |                 | 1        |       |
| The prog        | ram features you selected are                               | being installed.      |                 | co       | DESYS |
| P               | Please wait while the InstallS<br>may take several minutes. | hield Wizard installs | CODESYS 3.5.17. | 30. This |       |
|                 | Status:                                                     |                       |                 |          |       |
|                 |                                                             |                       |                 |          |       |
|                 |                                                             |                       |                 |          |       |
|                 |                                                             |                       |                 |          |       |
|                 |                                                             |                       |                 |          |       |
|                 |                                                             |                       |                 |          |       |
| InstallShield - |                                                             |                       |                 |          |       |
|                 |                                                             | < Back                | Next >          | Cano     | el :  |

14. Нажмите кнопку "Finish"

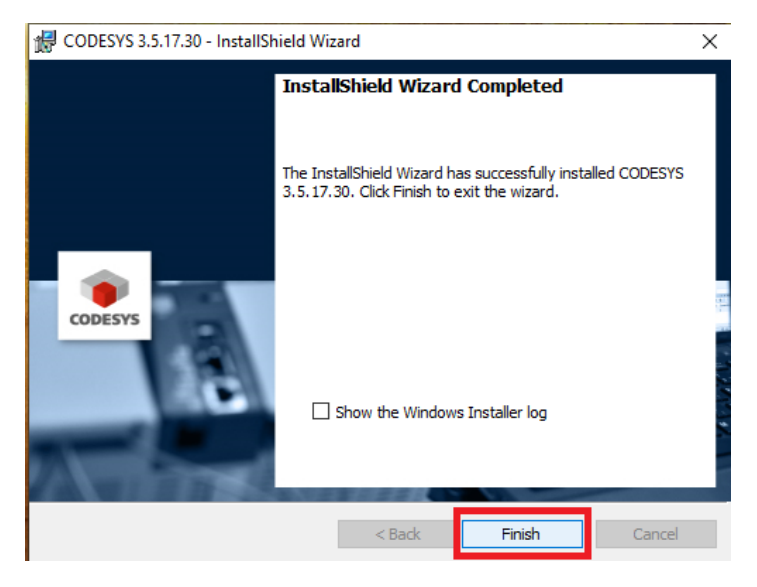

#### Шаг 2 – Запуск программы в среде программирования CODESYS V3.5 SP17 Patch 3:

Для запуска программы в CODESYS V3.5 SP17 Patch 3 необходимо произвести следующие действия:

1. Скачайте файл программы по ссылке: <u>https://disk.yandex.ru/d/CX5hanr0iJ60\_w</u>

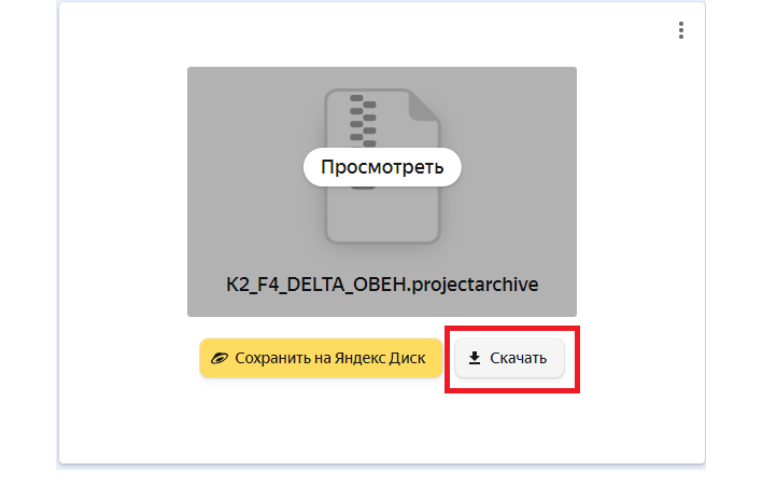

2. Откройте скачанный файл

| K2_F4_DELTA_OBEH.projectarchive | 15.01.2024 9:55 | CODESYS project archive | 92 115 KE |
|---------------------------------|-----------------|-------------------------|-----------|
|---------------------------------|-----------------|-------------------------|-----------|

3. Выберите "Распаковать в папку, в которой расположен архив", проставьте галочки напротив всех "Элементов" и нажмите кнопку распаковать.

| Распаковать архив проекта                                                                                                    | ×  |
|----------------------------------------------------------------------------------------------------|----|
| Расположения                                                                                                    |    |
| Распаковать в следующую папку         C:\Users\a.trishin\Documents\Codesys v3         Дополнительно                                                                                                    | ~  |
| Элементы Комментарий<br>В  У SoftMotion Library Profiles<br>V Используемые библиотеки<br>V Используемые устройства<br>V Используемые устройства<br>V Опции<br>V Профиль библиотек<br>V Профиль визулизации<br>V Файлы информации загрузки |    |
| Распаковать Отне                                                                                                    | на |

 При появлении окна с просьбой перезаписи, необходимо поставить галочку напротив записи "Применить ко всем элементам в категории "Опции" и нажать кнопку "Yes" (Окно появится 2 раза).

| CODESY | 5                                                                                                    | × |
|--------|----------------------------------------------------------------------------------------------------|---|
| 0      | Конпонент или файл "D:/pograms/codesys/CCDESYS/Options/CCDESYS.opt" уже существует. Перезаписать его?<br>ВНИМАНИЕ! Не рекомендуется распаковывать этот файл, поскольку он перепишет ваши личные предпочтения и ножет повлиять на общее поведение системы программирования. Кроме этого,<br>изменения вступят в силу только после перезапуска системы. |   |
|        | риненить ко всен эленентан в категории 'Опции' Уез No Cancel                                                                                                    |   |

5. Без подключенного оборудования можно произвести работу в режиме "Эмуляция", запустить эмуляцию возможно в следующем порядке:

- Онлайн – "Эмуляция"

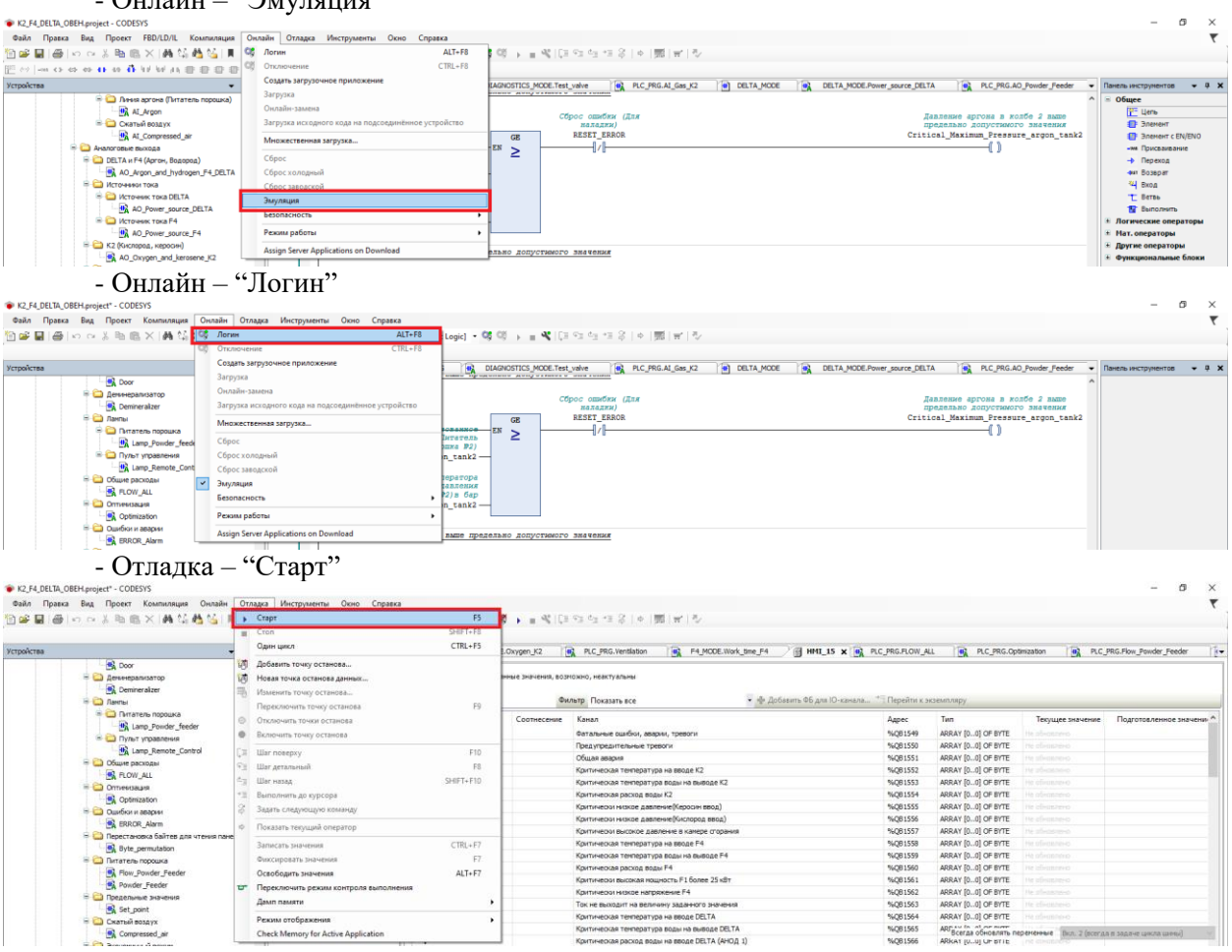

## Шаг 3 – Установка "Конфигуратор СП300 V2.D3k-5" (для панелей ОВЕН СП3хх):

Для установки "Конфигуратор СП300 V2.D3k-5" необходимо произвести следующие действия:

1. Перейдите на сайт <u>https://owen.ru/product/sp3xx/software</u> и скачайте архив "Конфигуратор СП300 V2.D3k-5"

| € (9) | C 🔒 owen | ru                                             | ОВЕН СПЗхх. ПО, примеры и документация                |                         | o 🔳 🔅 🔁 🖌 |
|-------|----------|------------------------------------------------|-------------------------------------------------------|-------------------------|-----------|
|       |          | Панели оператора<br>Сенсорные панели оператора | ПО, примеры и документация                            | ~~~ (                   | 2         |
|       |          | ОВЕН СПЗхх                                     | Программное обеспечение                               |                         |           |
|       |          | Краткое описание                               | Конфигуратор СП300 V2.D3k-5                           | Скачать                 |           |
|       | -0       | Технические характеристики                     | Конфигуратор СП300 V2.D3d-3 (архив)                   | Скачать                 |           |
|       | · ·      | Модификации                                    | Универсальный диск с ПО                               | Скачать                 |           |
|       | 0        | Схемы подключения                              | История версий                                        | Скачать                 |           |
|       |          | Габаритные и установочные<br>размеры           | Пользовательская документация                         |                         |           |
|       |          | Конфигуратор СП300                             | Руководство пользователя                              | Скачать                 |           |
|       |          | FAQ                                            | EAO Haara asagaankina papaashi                        | Croust                  |           |
|       |          | Видеокурс по СПЗхх                             | гад. часто задаваемые вопросы                         | GRANALD                 |           |
|       |          | ПО, примеры и документация                     | Примеры                                               |                         |           |
|       |          | Аксессуары                                     | Быстрый старт                                         | Скачать                 |           |
|       |          | Чертежи, схемы, модели                         | Настройка обмена с ПЛК на CODESYS 2.3                 | Скачать                 |           |
|       |          | Документация                                   | Настройка обмена с ПЛК на CODESYS 3.5                 | <u>Скачать</u> (325 мб) |           |
|       |          | Проекты                                        | Настройка обмена с ПЛК на MasterSCADA 4D              | Скачать                 |           |
|       |          | Комплектность                                  | Настройка обмена с ПР200                              | Скачать                 |           |
|       | ~        | Цены                                           | Настройка обмена с ПЧВ                                | Скачать                 |           |
|       |          | Задать вопрос специалисту                      | <ul> <li>Настолика общана с молулени Му210</li> </ul> | Сканать                 | -         |

2. Примите условия лицензионного соглашения и нажмите кнопку скачать

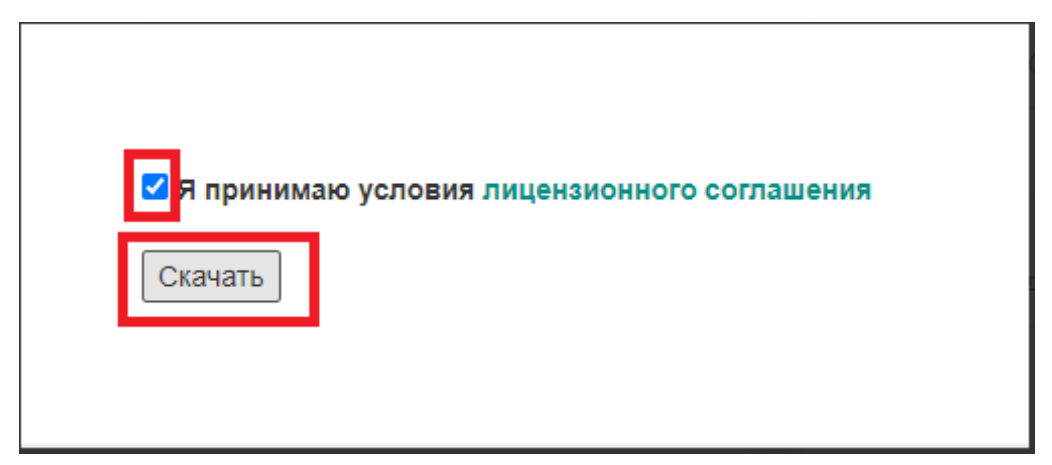

3. Распакуйте скаченный архив

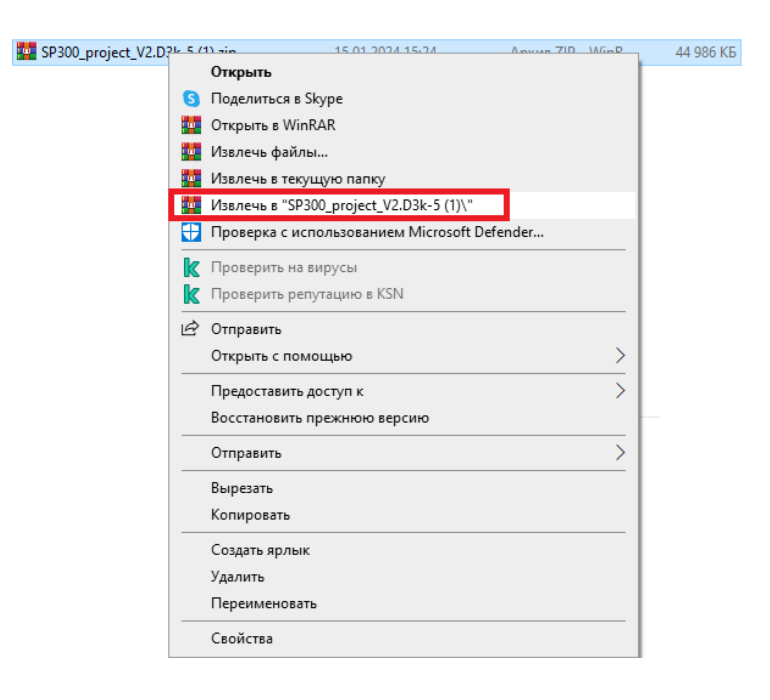

4. Откройте разархивированную папку и откройте от имени администратора файл <u>SP300 project V2.D3k-5.exe</u>

| SP300_project_V2.D3k-5.ex | e 19.03.2018 20:48                   | Приложение                    | 45 203 KE |
|---------------------------|--------------------------------------|-------------------------------|-----------|
|                           | Открыть                              |                               |           |
| 6                         | Запуск от имени администратора       |                               |           |
| S                         | Поделиться в Skype                   | I                             |           |
|                           | Исправление проблем с совместим      | остью                         |           |
|                           | Закрепить на начальном экране        |                               |           |
|                           | Проверка с использованием Microso    | oft Defender                  |           |
| k                         | Проверить на вирусы                  |                               |           |
| le le                     | Проверить репутацию в KSN            |                               |           |
| Ŕ                         | Отправить                            |                               |           |
|                           | Предоставить доступ к                |                               | >         |
|                           | Добавить в архив                     |                               |           |
|                           | Добавить в архив "SP300_project_V2.  | 03k-5.rar"                    |           |
|                           | Добавить в архив и отправить по е-п  | nail                          |           |
|                           | Добавить в архив "SP300_project_V2.0 | )3k-5.rar" и отправить по e-m | nail      |
|                           | Закрепить на панели задач            |                               |           |
|                           | Восстановить прежнюю версию          |                               |           |
|                           | Отправить                            |                               | >         |
|                           | Вырезать                             |                               |           |
|                           | Копировать                           |                               |           |
|                           | Создать ярлык                        |                               |           |
|                           | Удалить                              |                               |           |
|                           | Переименовать                        |                               |           |
|                           | Свойства                             |                               |           |

5. Примите условие "Я принимаю условия соглашения" и нажмите кнопку "Далее"

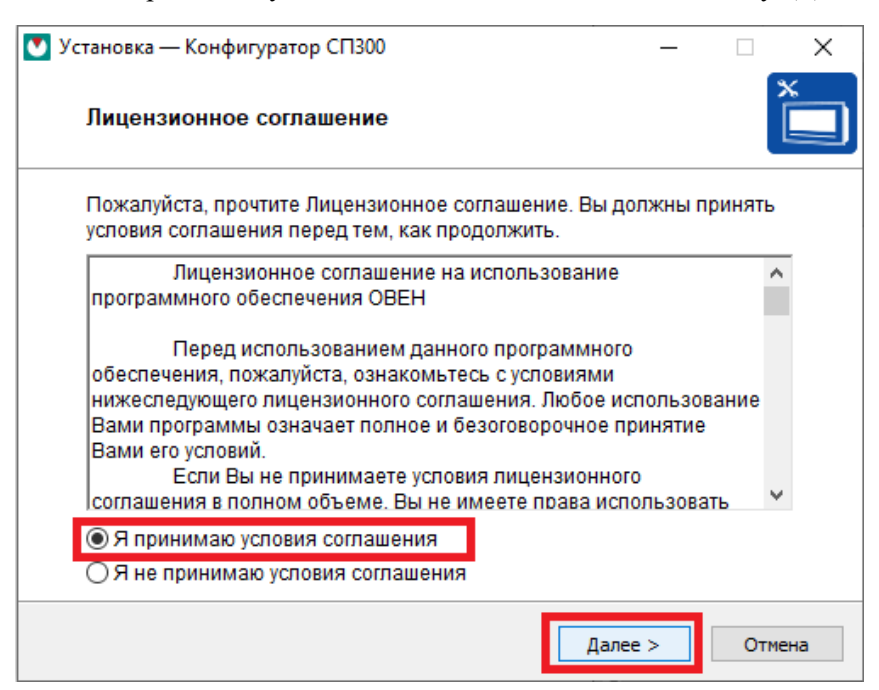

6. Оставьте расположение по умолчанию, и нажмите кнопку "Далее"

| 💟 Установка — Конфигуратор СП300                                        | —        |        | ×   |
|-------------------------------------------------------------------------|----------|--------|-----|
| Выбор папки установки                                                   |          |        | ×   |
| Программа установит Конфигуратор СП300 в следующую                      | ) папку. |        |     |
| Нажмите «Далее», чтобы продолжить. Для выбора друго<br>нажмите «Обзор». | ой папкі | и      |     |
| C:\Program Files (x86)\OWEN\Configurator SP300                          | 0        | бзор   |     |
|                                                                         |          |        |     |
| Требуется как минимум 220,4 Мб свободного дискового г                   | тростра  | нства. |     |
| < Назад Дале                                                            | e >      | Отме   | ена |

7. Нажмите кнопку "Далее"

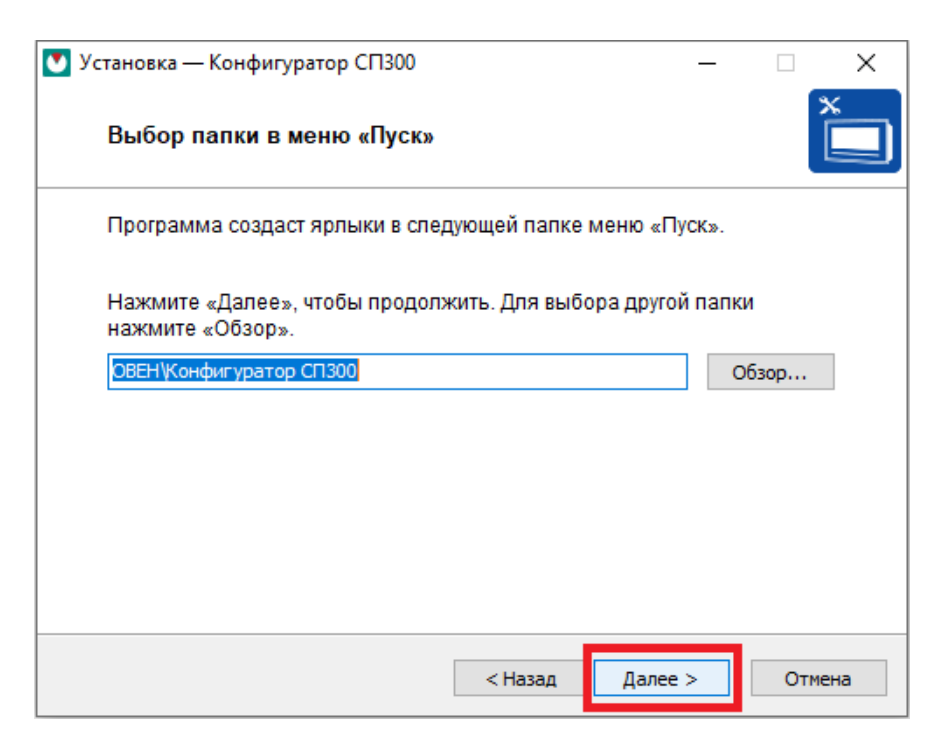

8. Проставить все галочки и нажмите кнопку "Далее".

| 💟 Установка — Конфигуратор СП300                               |                               |                          | _      |        | Х   |
|----------------------------------------------------------------|-------------------------------|--------------------------|--------|--------|-----|
| Выбор дополнительных зада                                      | ч                             |                          |        |        | ×   |
| Выберите дополнительные задач<br>установке Конфигуратор СП300: | и, которые до                 | лжны вып                 | олнить | ся при |     |
| 🖂 Создать значок на Рабочем ст                                 | голе                          |                          |        |        |     |
| Ірайвера USB для подключен                                     | ия сенсорной<br>ьютера для ко | і панели к<br>энфигуриро | вания  |        |     |
| Запустить конфигуратор после                                   | инсталяции                    |                          |        |        |     |
|                                                                |                               |                          |        |        |     |
|                                                                |                               |                          |        |        |     |
|                                                                |                               |                          |        |        |     |
|                                                                |                               |                          |        |        |     |
|                                                                | < Назад                       | Далее                    | >      | Отме   | ана |

9. Нажмите кнопку "Установить"

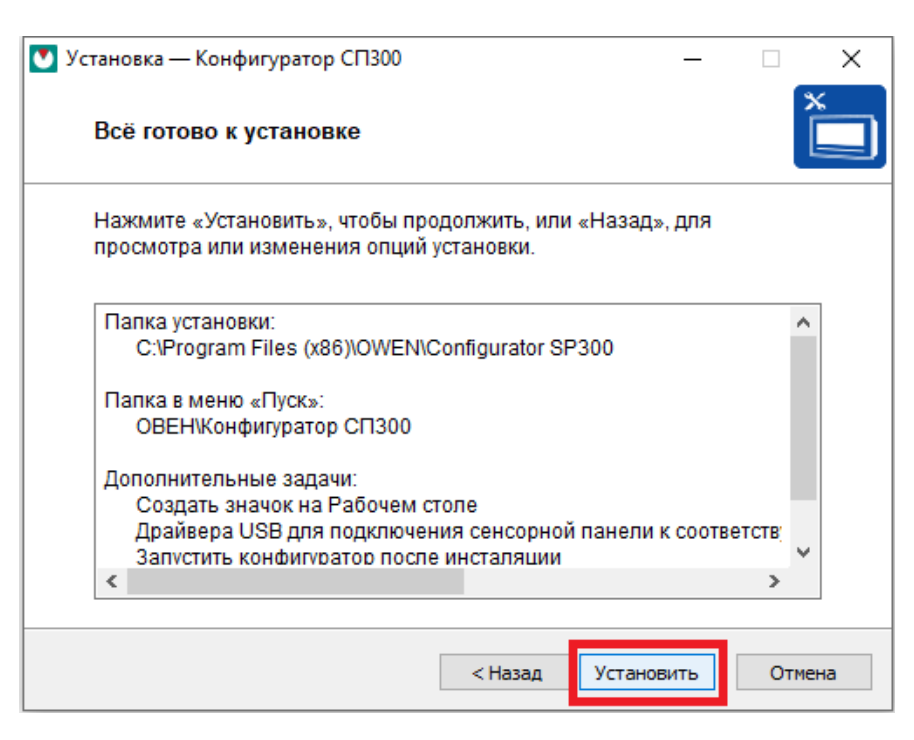

10. Убедитесь в наличии галочки "Всегда доверять программному обеспечению..." и нажмите кнопку "Установить".

| \Xi Безопасность Windows                                                                                                    | ×                                                    |
|----------------------------------------------------------------------------------------------------|------------------------------------------------------|
| Установить программное обеспечение для данного устройства?                                                                        |                                                      |
| Имя: Proizvodstvennoe obedenenie OWEN LLC Кон<br>Уздатель: Proizvodstvennoe obedinenie OWEN LLC                                   |                                                      |
| ✓ Всегда доверять программному обеспечению<br>"Proizvodstvennoe obedinenie OWEN LLC".                                             | Установить Не устанавливать                          |
| Следует устанавливать программное обеспечение только тех издателей, которым обеспечение для устройств можно безопасно установить? | можно доверять. <u>Как узнать, какое программное</u> |

# 11. Нажмите кнопку "Завершить"

| 💟 Установка — | - Конфигуратор СП300 — 🗌 🗙                                                                                                  |  |  |  |  |
|---------------|----------------------------------------------------------------------------------------------------|--|--|--|--|
| *             | Завершение Мастера установки Конфигуратор<br>СП300                                                                          |  |  |  |  |
|               | Программа Конфигуратор СП300 установлена на ваш компьютер.<br>Приложение можно запустить с помощью соответствующего значка. |  |  |  |  |
|               | Нажмите «Завершить», чтобы выйти из программы установки.                                                                    |  |  |  |  |
|               | 🗌 Запустить SP300.exe                                                                                                    |  |  |  |  |
|               |                                                                                                    |  |  |  |  |
|               |                                                                                                    |  |  |  |  |
|               |                                                                                                    |  |  |  |  |
|               | Завершить                                                                                                    |  |  |  |  |

### Шаг 4 – Запуск конфигурации программы в среде "Конфигуратор СП300 V2.D3k-5":

Для запуска программы в CODESYS V3.5 SP17 Patch 3 необходимо произвести следующие действия:

1. Скачайте файл конфигурации программы по ссылке: <u>https://disk.yandex.ru/d/k-yM0qij6ViQuw</u>

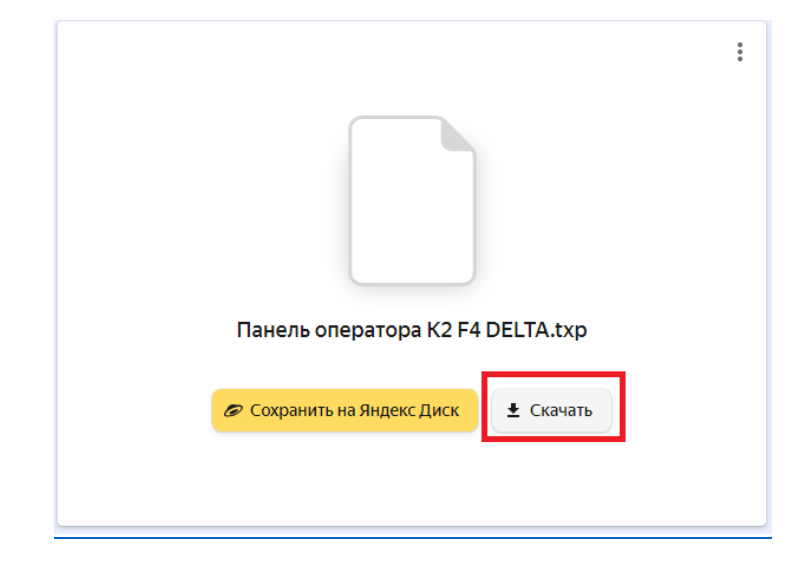

2. Откройте скачанный файл

| 📄 Панель оператора K2 F4 DELTA.txp | 15.01.2024 16:28 файл проекта пр 119 360 КБ                          |   |
|------------------------------------|----------------------------------------------------------------------|---|
|                                    | Открыть                                                              |   |
|                                    | ) Поделиться в Skype                                                 |   |
|                                    | Проверка с использованием Microsoft Defender                         |   |
| k                                  | 🕻 Проверить на вирусы                                                |   |
| k                                  | Проверить репутацию в KSN                                            |   |
| 15                                 | Отправить                                                            |   |
|                                    | Открыть с помощью                                                    |   |
|                                    | Предоставить доступ к                                                | > |
|                                    | 📱 Добавить в архив                                                   |   |
|                                    | 📱 Добавить в архив "Панель оператора K2 F4 DELTA.rar"                |   |
|                                    | 🚪 Добавить в архив и отправить по e-mail                             |   |
|                                    | 🚪 Добавить в архив "Панель оператор DELTA.rar" и отправить по e-mail |   |
|                                    | Восстановить прежнюю версию                                          |   |
|                                    | Отправить                                                            | > |
|                                    | Вырезать                                                             |   |
|                                    | Копировать                                                           |   |
|                                    | Создать ярлык                                                        |   |
|                                    | Удалить                                                              |   |
|                                    | Переименовать                                                        |   |
|                                    | Свойства                                                             | _ |

3. Без подключенного оборудования можно произвести работу в режиме "Эмуляция", запустить эмуляцию возможно в следующем порядке:

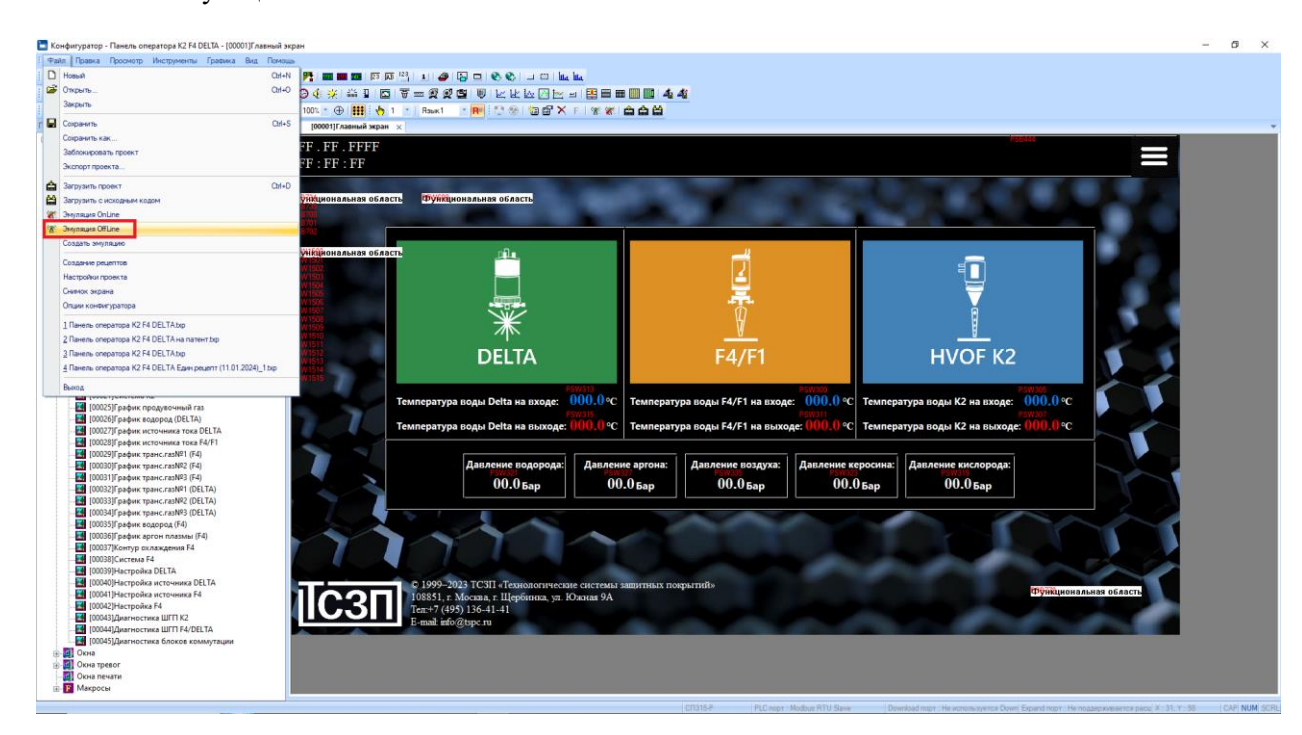

- Файл – "Эмуляция"